## TUGAS KEAMANAN JARINGAN KOMPUTER

## **CRACKING WINDOWS 7 PASSWORD**

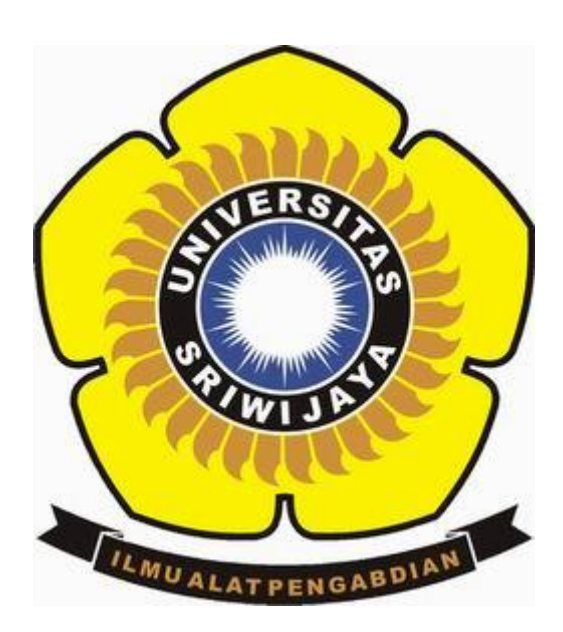

| NAMA | : RESTI HANDAYANI |  |
|------|-------------------|--|
| NIM  | : 09011281419050  |  |

#### JURUSAN SISTEM KOMPUTER

# FAKULTAS ILMU KOMPUTER

## UNIVERSITAS SRIWIJAYA

2018

Skenario pada kasus ini adalah, pengguna tidak ingat password pada user account. Namun, pengguna telah mengaktifkan administrator built-in yang pada dasarnya di nonaktifkan pada setiap komputer sehingga perlu mengaktifkannya melalui user acount. Sehingga terdapat dua ikon pada saat pengguna akan melakukan login kedalam windows 7, dapat dilihat pada gambar berikut :

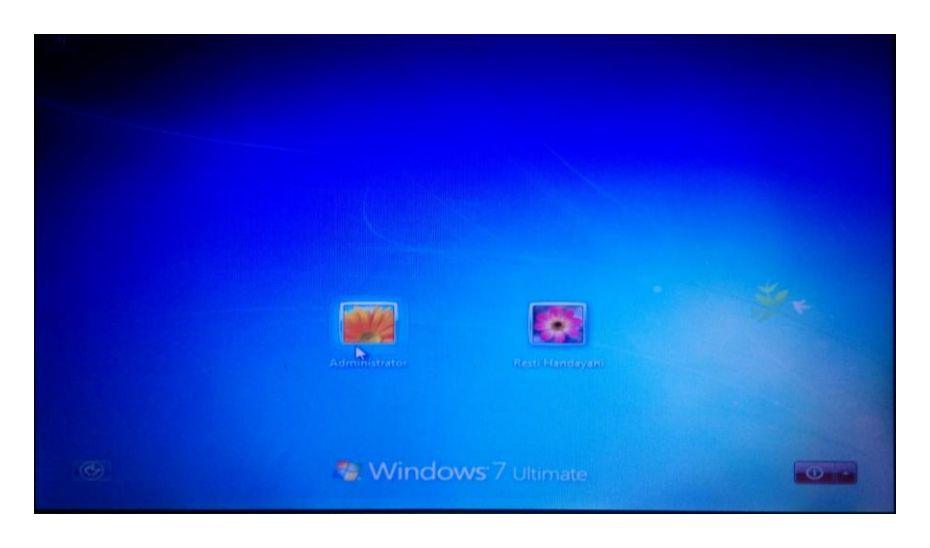

Berikut ini adalah langkah-langkah untuk mengatasi permasalahan diatas:

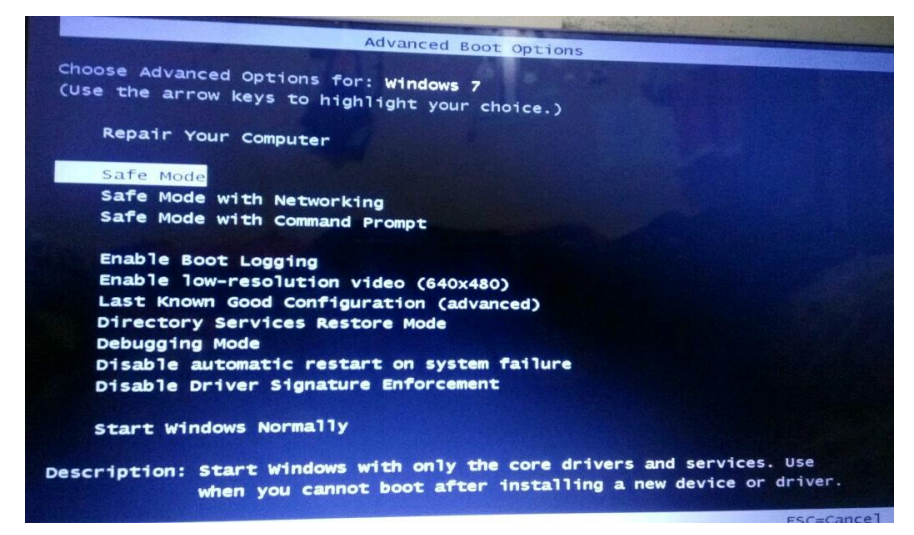

1. Masuk kedalam safe mode ketika komputer boot-up, dengan menekan tombol F8

Tunggu sejenak ketika mode safe mode sedang dalam proses

|         | Loading Windows Files                  |  |
|---------|----------------------------------------|--|
| Loaded: | \Windows\System32\drivers\volmarx.svs  |  |
| Loaded: | \Windows\System32\drivers\mountmar.svs |  |
| Loaded: | \Windows\system32\DRIVERS\atapi.svs    |  |
| Loaded: | \Windows\system32\DRIVERS\ataport.SYS  |  |
| Loaded: | \Windows\system32\DRIVERS\msahci.sys   |  |
| Loaded: | \Windows\system32\DRIVERS\PCIIDEX.SYS  |  |
| Loaded: | \Windows\system32\DRIVERS\1aStorA.sys  |  |
| Loaded: | \Windows\system32\DRIVERS\storport.sys |  |
| Loaded: | \Windows\system32\DRIVERS\amdxata.sys  |  |
| Loaded: | \Windows\system32\drivers\fltmgr.sys   |  |
| Loaded: | \Windows\system32\drivers\fileinfo.sys |  |
| Loaded: | \Windows\System32\Drivers\Ntfs.sys     |  |
| Loaded: | \Windows\System32\Drivers\msrpc.sys    |  |
| Loaded: | \Windows\System32\Drivers\ksecdd.sys   |  |
| Loaded: | \Windows\System32\Drivers\cng.sys      |  |
| Loaded: | \windows\System32\drivers\pcw.sys      |  |
| Loaded: | \Windows\System32\Drivers\Fs_Rec.sys   |  |
| Loaded: | \windows\system32\drivers\ndis.sys     |  |
| Loaded: | \Windows\system32\drivers\NETIO.SYS    |  |
| Loaded: | \windows\System32\Drivers\ksecpkg.sys  |  |
| Loaded: | \Windows\System32\drivers\tcpip.sys    |  |
| Loaded: | \Windows\System32\drivers\fwpkclnt.sys |  |
| Loaded: | \Windows\system32\DRIVERS\vmstorf1.sys |  |

2. Setelah masuk ke safe mode, terdapat dua ikon untuk login, pilih administrator (administrator built-in yang sebelumnya di aktifkan)

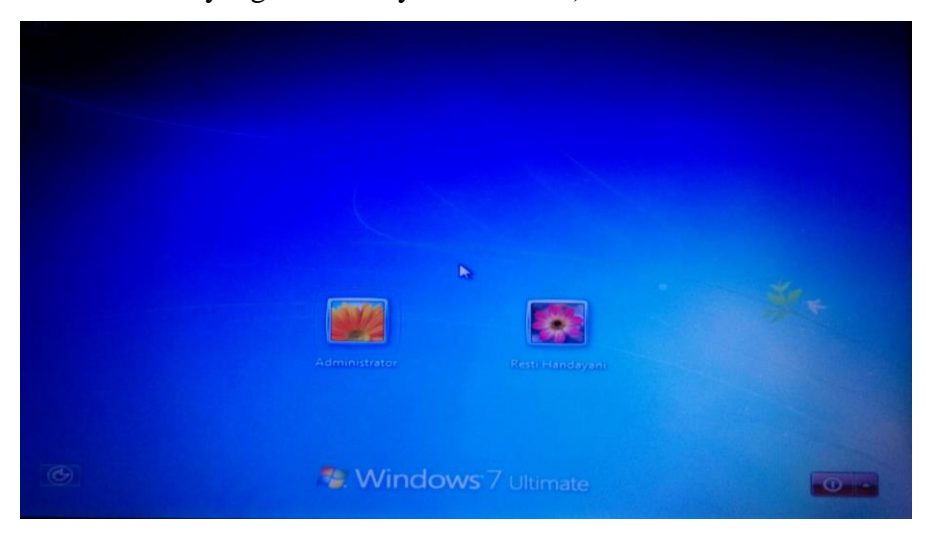

3. Setelah login, pilih menu start kemudian control panel

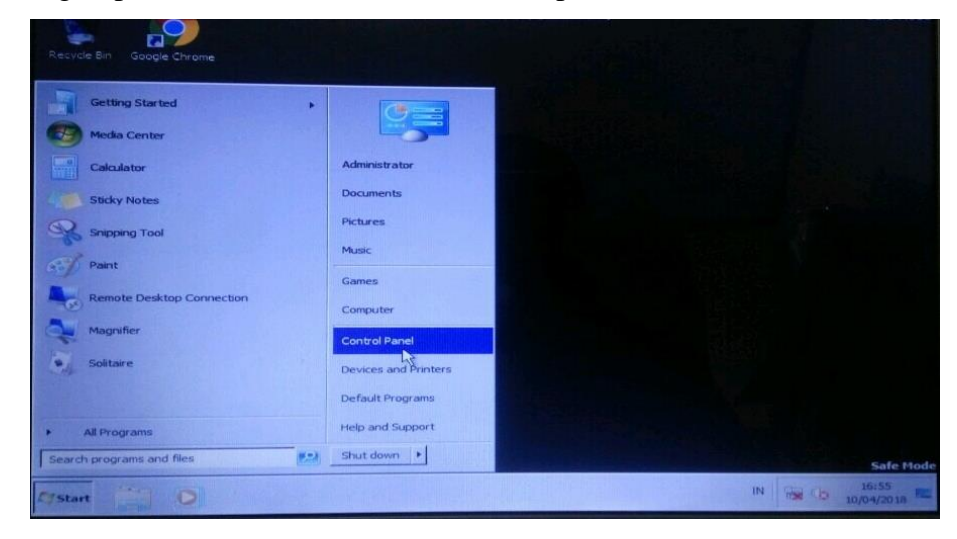

4. Kemudian pilih user account > change your windows password

| Control Panel -                                                                    |                                                                                                    | V Search Control Panel                                                             |
|------------------------------------------------------------------------------------|----------------------------------------------------------------------------------------------------|------------------------------------------------------------------------------------|
| Adjust your computer's se                                                          | ttings                                                                                                    | View by: Category 🖛                                                                |
| System and Sec<br>Review your comp<br>Find and fix proble                          | c <b>urity</b><br>luter's status<br>ems                                                                                        | Set or remove user accounts                                                        |
| Network and In                                                                     | iternet                                                                                                    | Appearance and Personalization<br>Adjust screen resolution                         |
| Hardware and S                                                                     | Sound                                                                                                    | Clock, Language, and Region                                                        |
| Programs<br>Uninstall a program                                                    | m                                                                                                    | Ease of Access<br>Let Windows suggest settings<br>Optimize Visual display          |
|                                                                                    |                                                                                                    |                                                                                    |
|                                                                                    |                                                                                                    |                                                                                    |
| Sector Sector Sector                                                               |                                                                                                    |                                                                                    |
|                                                                                    |                                                                                                    |                                                                                    |
| - Control Panel - Use                                                              | r Accounts +                                                                                                    | Search Control Panel                                                               |
| introl Panel Home<br>stem and Security<br>stwork and Internet<br>ardware and Sound | User Accounts<br>Change your account           Image Your account           Image Your account           Image Windows created | picture    Add or remove user accounts    Change very Windows password or dentials |
| ograms<br>ser Accounts<br>apearance and Personalization                            |                                                                                                    |                                                                                    |
| me of Access                                                                       |                                                                                                    |                                                                                    |
|                                                                                    |                                                                                                    |                                                                                    |
|                                                                                    |                                                                                                    |                                                                                    |
|                                                                                    |                                                                                                    |                                                                                    |

5. Pilih manage another account, dan pilih user account yang sebelumnya pengguna tidak tahu passwordnya

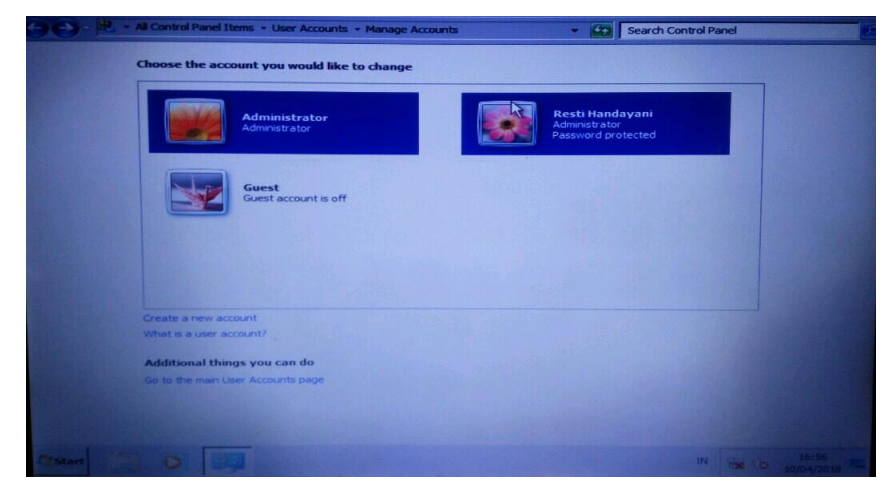

6. Pilih change the password, dan masukkan password baru

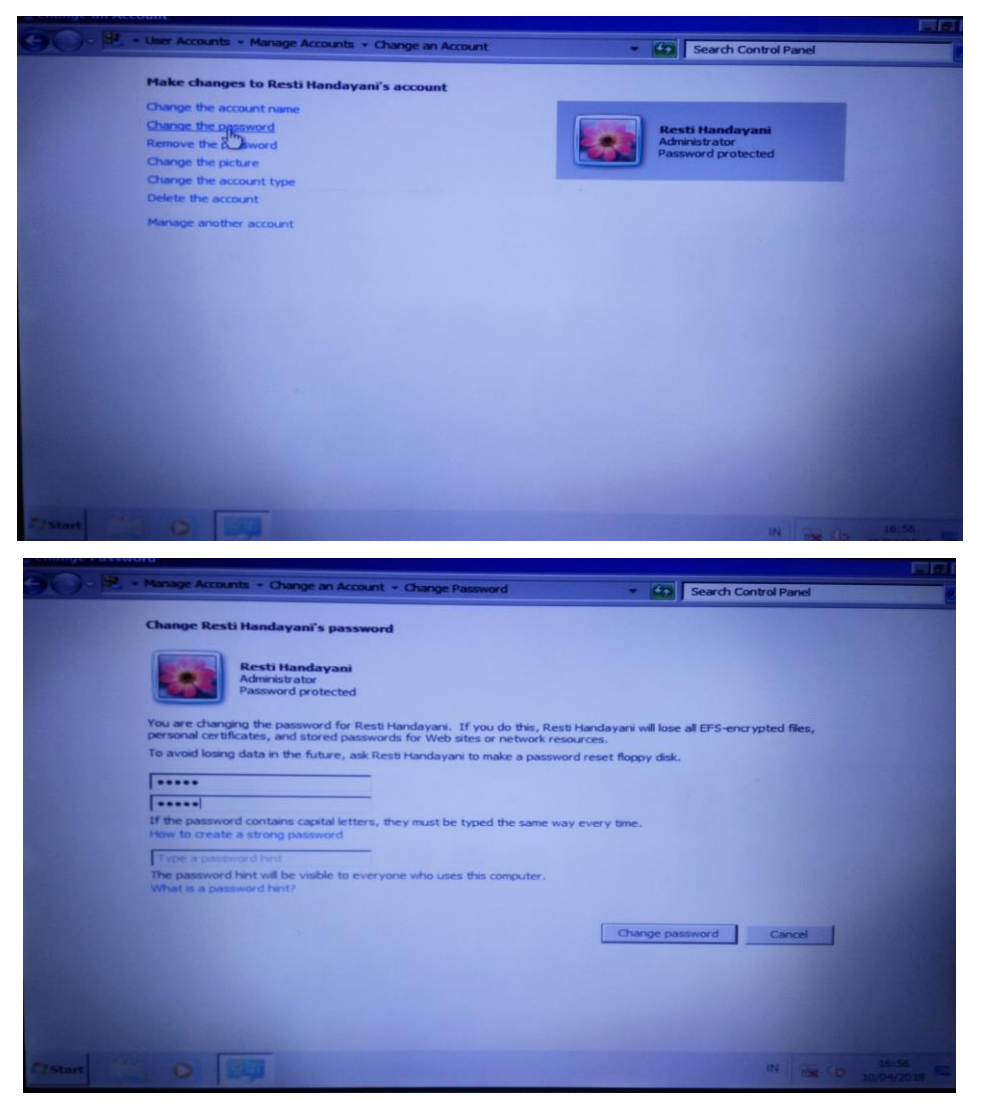

7. Restart komputer dengan password yang telah diubah pada user account